## **VOTING GUIDELINES**

How a user can vote a project on Creosouls?

Below are the Steps: -

Step 1- Users will go through **Explore** ==> **Creative Minds Competitions** ==> **CM Competition List** (Users will get to see CM regional level competition pages) Screenshot below.

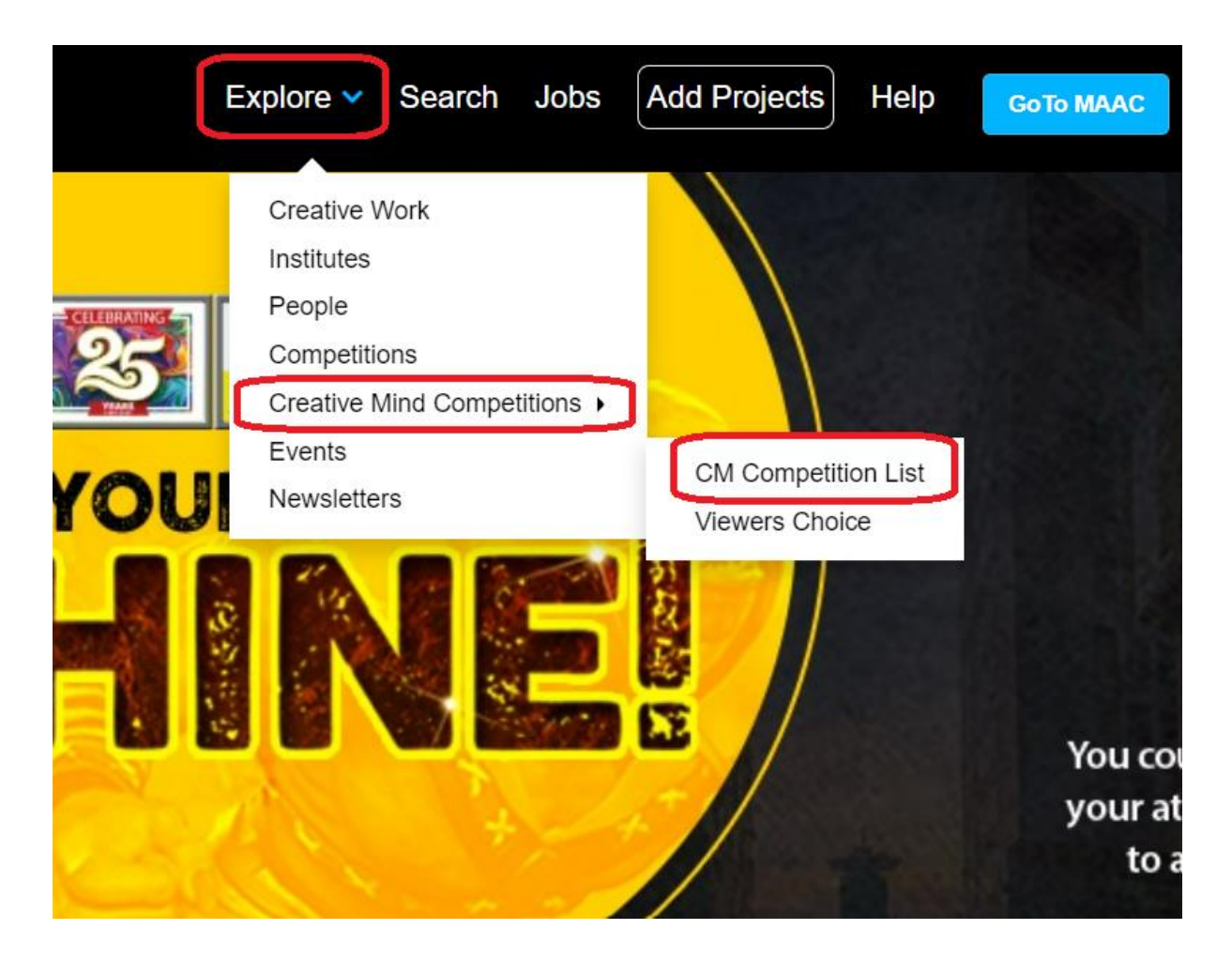

Step 2- The user can go to any CM Region page and submit the vote. Screenshot below.

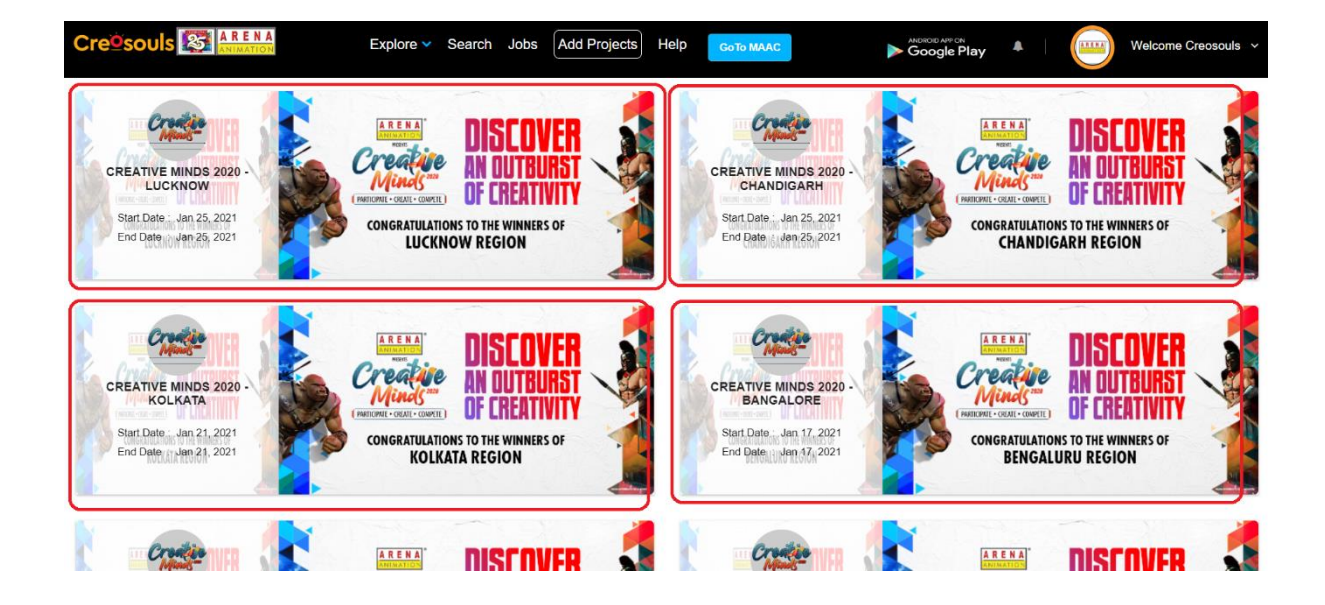

Step 3- In the Participated Projects section, users can submit their vote. Screenshots below

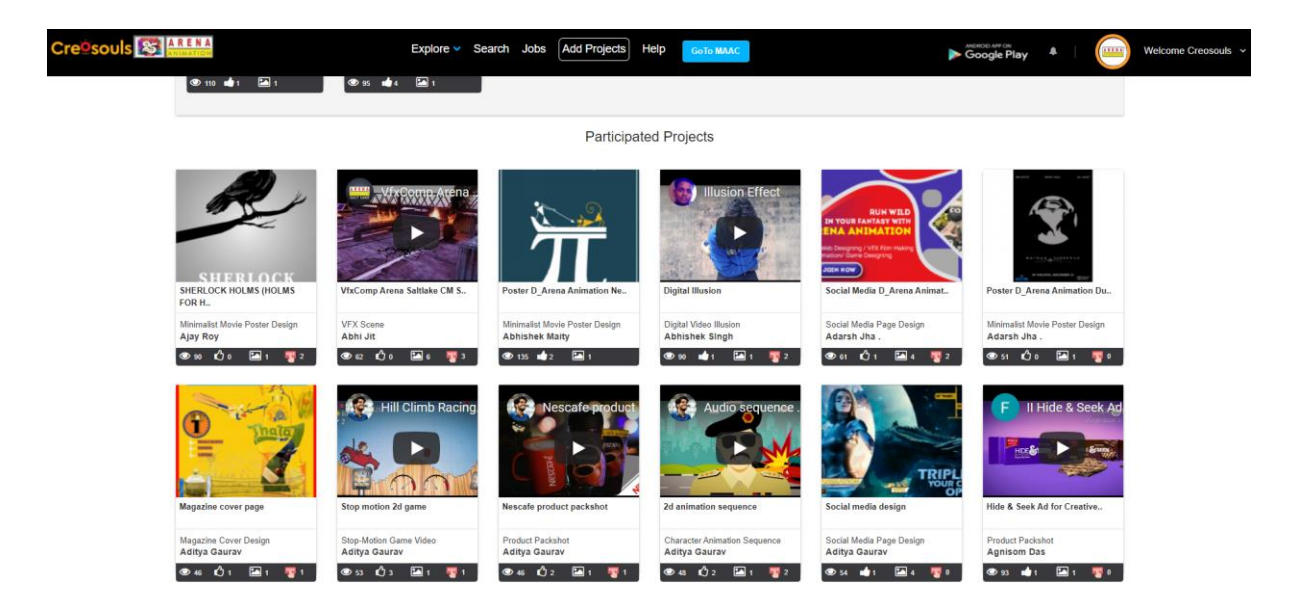

On every project thumbnail (except the winners), users will get Vote icon. Screenshot below.

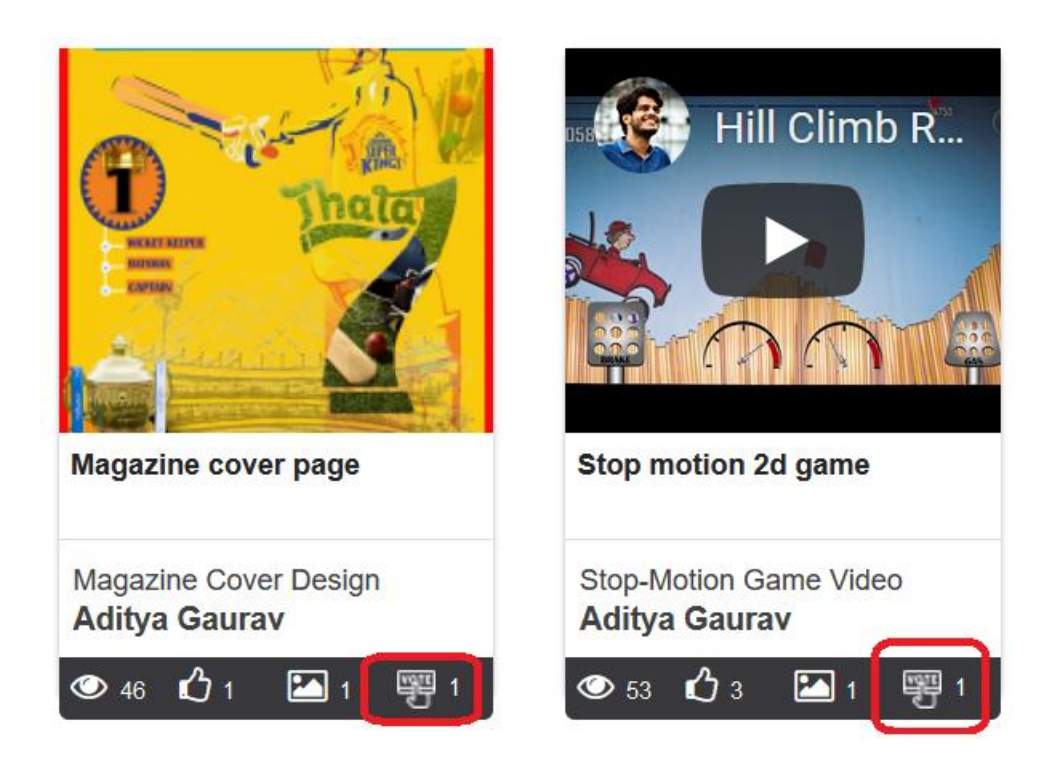

User will have to click on the Vote icon and the vote will get submitted and the vote icon colour will get changed to Red. Screenshot below:

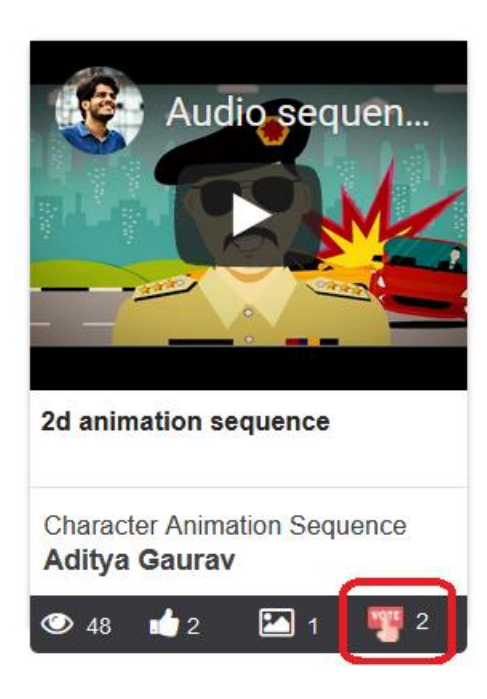

## Voting Rules/Criteria:

- 1- A User can vote for a Single Project in each Category from each Region.
- 2- A User cannot vote for Winner projects.
- 3- The vote once submitted cannot be changed or undone, so be careful while submitting your vote.
- 4- The voting option will be open on Creosouls for a limited time period. Kindly submit your vote within the provided time frame.
- 5- Users can submit their vote only through Creosouls Website (using Laptop or Desktop). Voting option is not available on Creosouls Mobile Applications.